## การพิมพ์ Barcode ผ่าน Driver Printer SATO

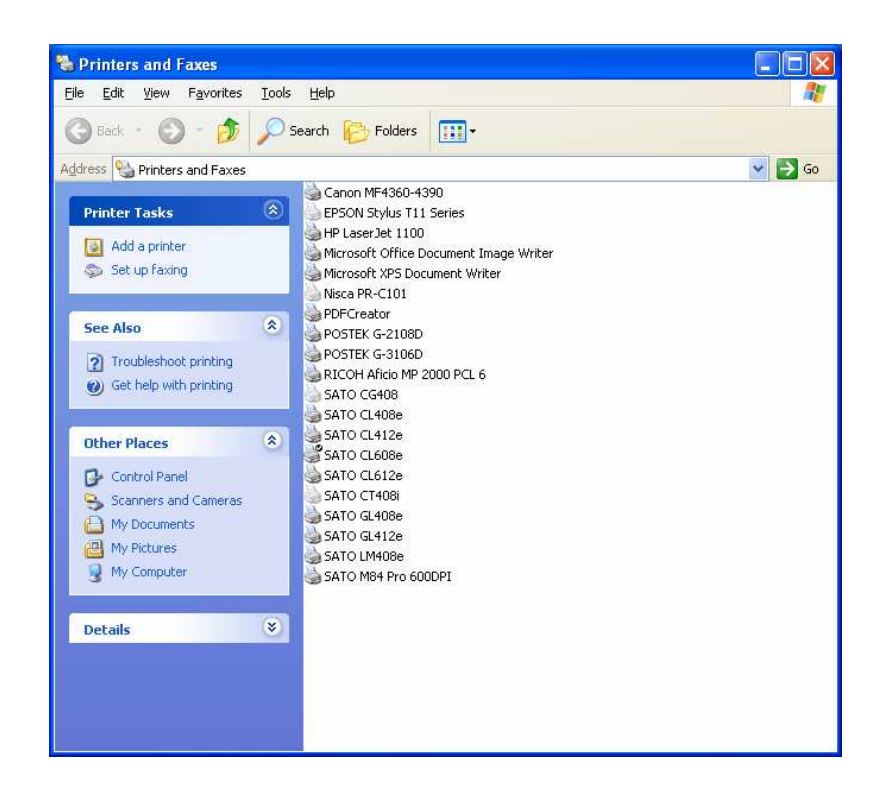

## คลิ๊กขวาเลือก Properties

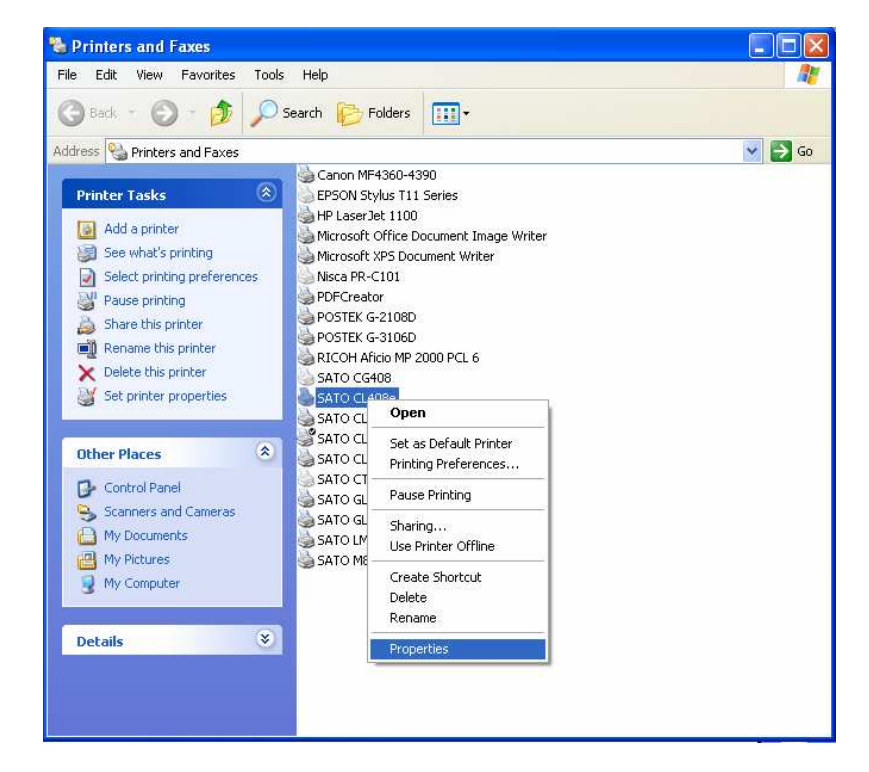

เลือกแท็บ Barcode Font

| 🕹 SATO CL408e Properties 🔹 🤶                                                                                                    | X |  |  |  |  |  |  |  |  |
|----------------------------------------------------------------------------------------------------|---|--|--|--|--|--|--|--|--|
| General Sharing Ports Advanced Printer Settings                                                                                                    | 1 |  |  |  |  |  |  |  |  |
| Stocks Language Barcode Fonts Command Fonts About                                                                                                    | 1 |  |  |  |  |  |  |  |  |
| Defined barcode fonts                                                                                                    |   |  |  |  |  |  |  |  |  |
|                                                                                                    |   |  |  |  |  |  |  |  |  |
| Font description<br>Description<br>Here defined barcode fonts can be used from any Windows<br>application. Barcode symbol will not be displayed, only barcode data<br>will be shown on screen, but barcode will print correctly. |   |  |  |  |  |  |  |  |  |
| New                                                                                                    |   |  |  |  |  |  |  |  |  |

เลือก New...

กำหนดชนิดของ Barcode ที่จะใช้งานในช่อง Symbology กำหนดชื่อ Font ที่จะใช้งานในช่อง Font Name

| Define Barcode Font                     | ? 🗙     |  |  |  |  |  |  |  |  |
|-----------------------------------------|---------|--|--|--|--|--|--|--|--|
| Bar code font                           |         |  |  |  |  |  |  |  |  |
| Symbology CODE39  Font Name SATO_CODE39 |         |  |  |  |  |  |  |  |  |
| Merge contents                          |         |  |  |  |  |  |  |  |  |
| C None C Horizontal C Label             | C Label |  |  |  |  |  |  |  |  |
| 🔽 Strip trailing spaces                 |         |  |  |  |  |  |  |  |  |
| Settings                                |         |  |  |  |  |  |  |  |  |
| Descender bars Add check digit          |         |  |  |  |  |  |  |  |  |
| Rotation                                |         |  |  |  |  |  |  |  |  |
| © 0 deg © 90 deg                        |         |  |  |  |  |  |  |  |  |
| Dimensions                              |         |  |  |  |  |  |  |  |  |
| x dimension 1 5 mils u dimension 0.5 cm |         |  |  |  |  |  |  |  |  |
| ✓ Use Font Height                       |         |  |  |  |  |  |  |  |  |
| Human readable                          |         |  |  |  |  |  |  |  |  |
| C None C Below C Abo                    | C Above |  |  |  |  |  |  |  |  |
| Ratio                                   |         |  |  |  |  |  |  |  |  |
| 1:2 💌                                   |         |  |  |  |  |  |  |  |  |
| Bar                                     |         |  |  |  |  |  |  |  |  |
| Narrow 1 Wide 2                         |         |  |  |  |  |  |  |  |  |
| Space                                   |         |  |  |  |  |  |  |  |  |
| Narrow 1 Wide 2                         |         |  |  |  |  |  |  |  |  |
|                                         |         |  |  |  |  |  |  |  |  |
| UK Cancel He                            | lp      |  |  |  |  |  |  |  |  |

คลิ๊ด OK จะได้ชื่อ Font Name ที่เราต้องการใช้ เสร็จแล้วคลิก OK อีกครั้ง

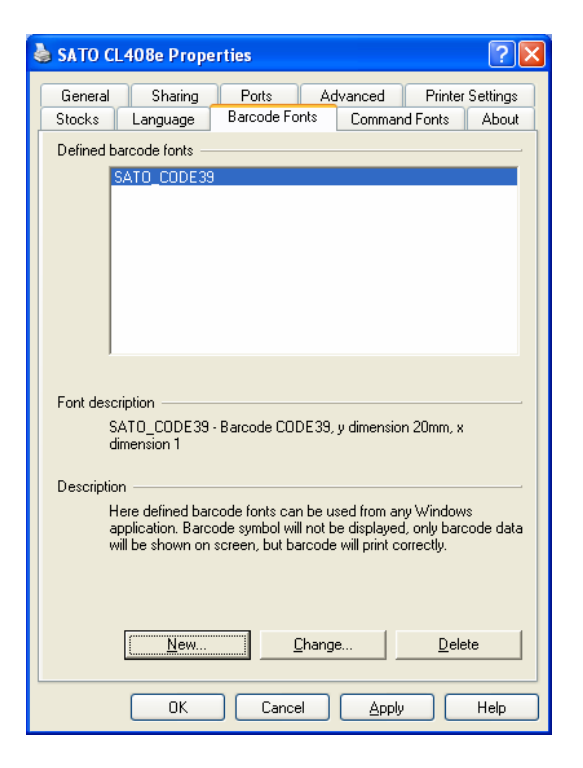

## การเรียกใช้งาน Font Barcode

หลังจากที่เราสร้าง Font Barcode แล้วให้กำหนด Printer SATO ที่เรา สร้าง Font Barcode ให้เป็น Default

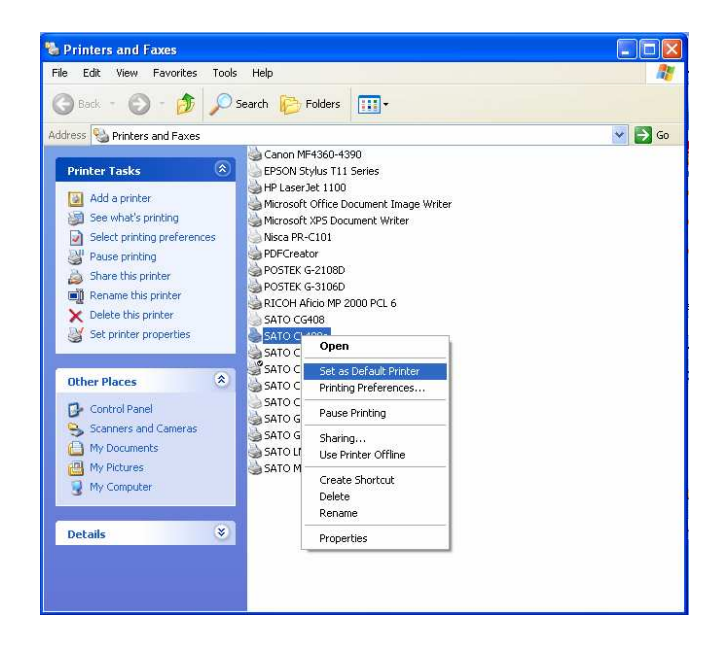

## เปิด Application ที่เราต้องการพิมพ์

| Microsoft Excel - Book1                             |    |           |          |          |         |           |         |                 |                     |             |      |    |    |     |
|-----------------------------------------------------|----|-----------|----------|----------|---------|-----------|---------|-----------------|---------------------|-------------|------|----|----|-----|
| Elle Edit View Insert Format Tools Data Window Help |    |           |          |          |         |           |         |                 |                     |             |      |    |    |     |
| 10                                                  |    |           | 1 🖻 🖻    | •   •) • | 臭 Σ 🗕 🛓 | l   🌆 💿   | 1       | 5A              | TO_CODE39           | <b>-</b> 10 | • B  | ΙU | F  |     |
|                                                     | B2 | ▼ fx      | 12345678 | 9        |         | 144<br>10 | 1000A81 | 8               | SATO XL1            |             |      |    | ^  |     |
|                                                     | A  | В         | C        | D        | E       | F         | G       | 8               | SATOXM              |             |      |    |    | L L |
| 1                                                   |    | 2         |          |          |         |           |         | 昌               | SATOXS              |             |      |    |    |     |
| 2                                                   |    | 123456789 |          |          |         |           |         | B               | SATO XU             |             |      |    |    |     |
| 3                                                   |    |           |          |          |         |           |         | B               | SATO CO             | DESS        | )    |    |    |     |
| 4                                                   | -  | -         | _        |          |         |           |         |                 | hesion              |             |      |    |    | -   |
| 5                                                   |    |           |          |          |         |           |         | 755             | Sbruti              |             |      |    |    | -   |
| 0                                                   |    |           |          |          |         |           |         | 4               | c:                  |             |      |    |    |     |
| 8                                                   |    |           |          |          |         |           |         | <u>4</u>        | SIMMEI              | 8 <b>.</b>  | ĩ    |    |    | -   |
| 9                                                   |    |           |          |          |         |           |         | T               | Simplified Arabic   | ۔ هور       | ابجذ |    |    |     |
| 10                                                  |    |           |          |          |         |           |         | Ŧ               | Simplified Arabic I | Fixed       | هو ز | 8  | 7- |     |
| 11                                                  |    |           |          |          |         |           |         | The SimSun      |                     |             |      |    |    |     |
| 12                                                  |    |           |          |          |         |           |         | Small Fonts 🛛 🛃 |                     |             |      |    |    | _   |
| 13                                                  |    |           |          |          |         |           |         |                 |                     |             | -    |    |    |     |
| 14                                                  |    |           |          |          |         |           |         |                 |                     |             |      |    |    |     |
| 15                                                  |    |           |          |          |         |           |         |                 |                     |             |      |    |    |     |
| 16                                                  |    |           |          |          |         |           |         |                 |                     |             | 7    |    |    |     |
| 1/                                                  |    |           |          |          | -       |           |         |                 |                     |             |      |    |    |     |
| 10                                                  |    |           |          |          |         |           |         |                 |                     |             | -    |    |    |     |
| 20                                                  |    |           |          |          |         |           |         |                 |                     |             |      |    |    |     |

ใน App. ที่เราใช้งานจะพบ Font Barcode ที่เราสร้างไว้ที่ Driver SATO Barcode จะไม่แสดงให้เห็นบน App. แต่เวลาพิมพ์จะออกมาเป็น Barcode และที่สำคัญข้อมูลที่จะให้เป็น Barcode ต้องเป็นไปตามเงื่อนไข ของชนิด Barcode ที่กำหนดไว้เท่านั้น

เช่น Code-39 ใช้ได้กับตัวอักษร 0-9, A-Z, -, ., \$, /, +, %, and space. เท่านั้น